## SHOC INSTRUMENT CHANGE NOTES: LESEDI TELESCOPE - OFF

History

26 November 2018 Pieter Swanevelder

## **PLEASE NOTE:** Do not switch off and/or remove the SHOC instrument from the

**telescope earlier than 09:00 on instrument change day!** This is to ensure that the auto data copy process finished copying the data from the SHOC computer to the server, before taking CHOC offline.

In the control room

to:

- 1. From any computer, open the SHOC web interface by pointing the browser
  - http://shoclm.suth.saao.ac.za:5000
    login: shoclm
    password: Saaolm
- 2. Click on the Camera tab and switch the camera OFF.
- 3. Remote log in to SHOCnDisbelief, close all programs and shut down the PC.
  - a. Open an Xterm, enter: ssh ccd@shocndisbelief.suth.saao.ac.za Confirm using the standard password for user ccd.
  - b. Shutdown the PC, enter: sudo shutdown -h now

For more info see the Technician's Troubleshooting on TOPS Wiki, at URL http://topswiki.saao.ac.za/index.php/SHOC#Technician.27s\_Troubleshooting\_guide

The instrument webpage, at URL http://shoc.saao.ac.za/Documentation.html

At the telescope

- 1. Ensure the SHOC PC is turned OFF. Check that the blue LED, masked with black tape on the front-bottom of the PC, is OFF.
- 2. Turn OFF power to the crate, then unplug the mains cable (kettle plug) from the inlet socket at the back.
- 3. On the Andor camera, disconnect the following cables:
  - a. The DC power
  - b. The Video
  - c. The GPS external trigger
- 4. On the crate, disconnect the following cables:
  - a. Network
  - b. GPS Antenna BNC
  - c. Filter controller USB
  - d. Acquisition camera USB
  - e. Shoc vi mode xy stage controller USB

- 5. Remove the SHOC crate from the telescope.
- 6. Remove the Andor camera from Telescope.